## Copy a picture from the Internet using IE

- 1. **Open up Internet Explorer (IE)**. It could be located in the desktop, taskbar or you may have to go to the start button and search for it.
- 2. Once the IE is open, look at the box, which is the red circle. That is called the **URL-Uniform resource locator**. Replace the text in the box with www.google.com

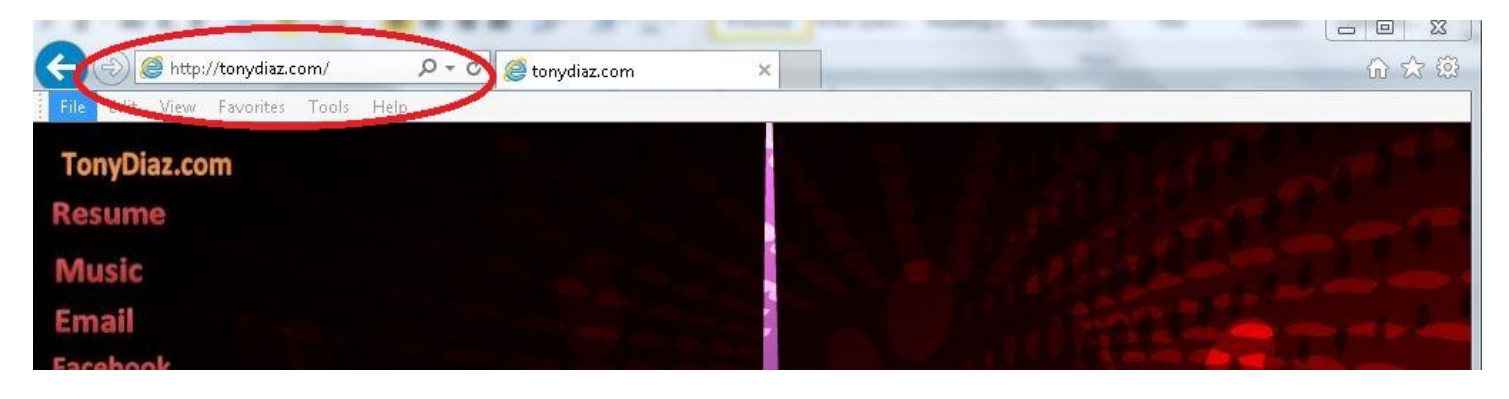

3. It should look like the image below. Sometimes there other pictures within the Google website.

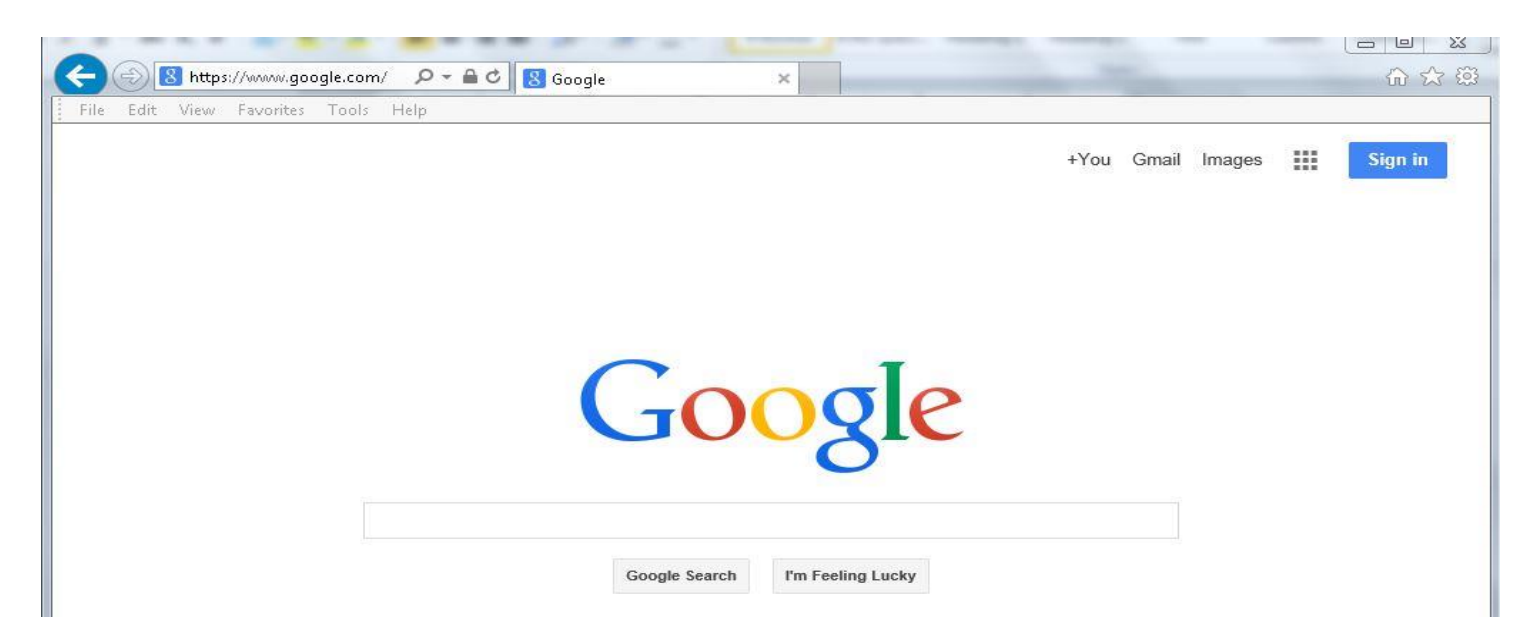

4. Click inside the google search box.

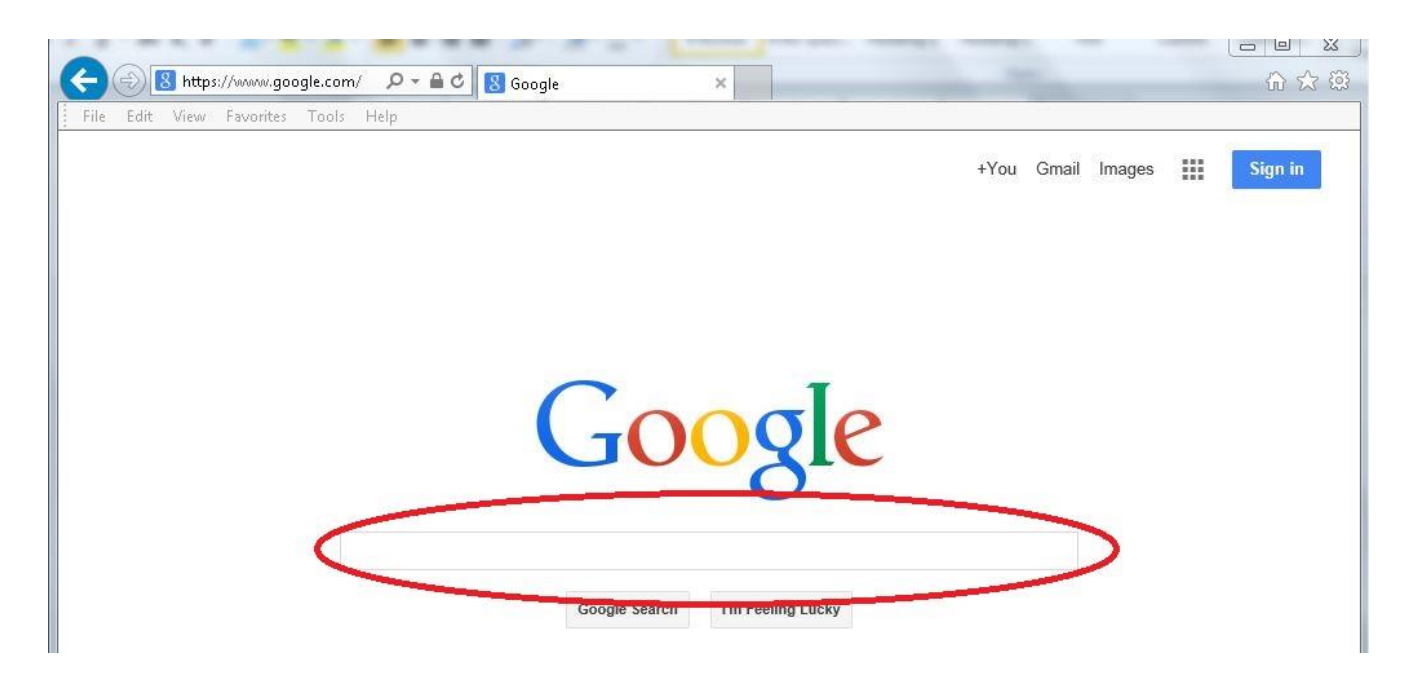

5. Type your item. Miata for example. You will notice that it will look like this:

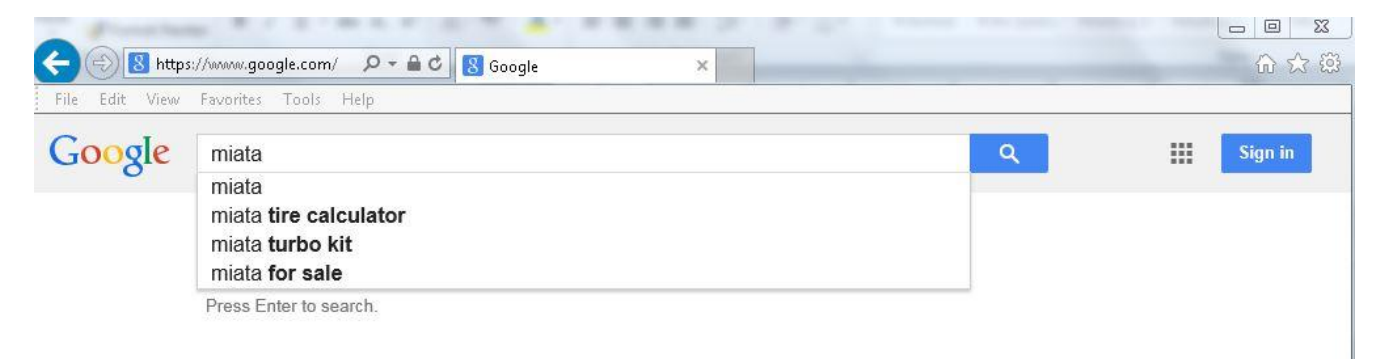

6. Click on the **blue search button.** 

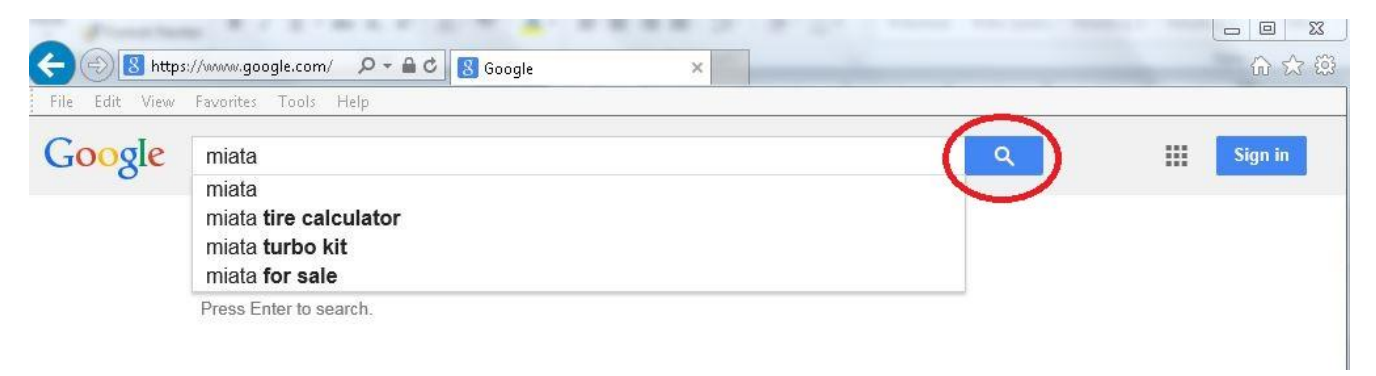

## 7. You will then get web results for the item Miata.

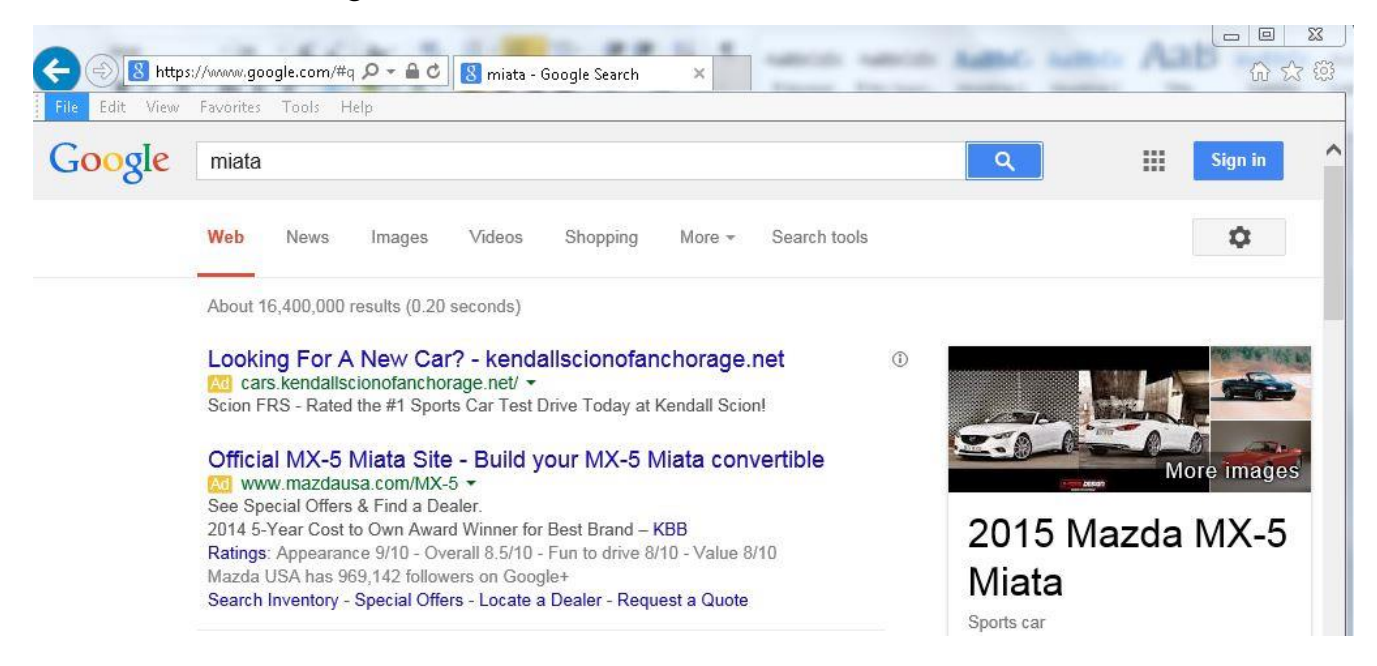

## 8. Click on Images

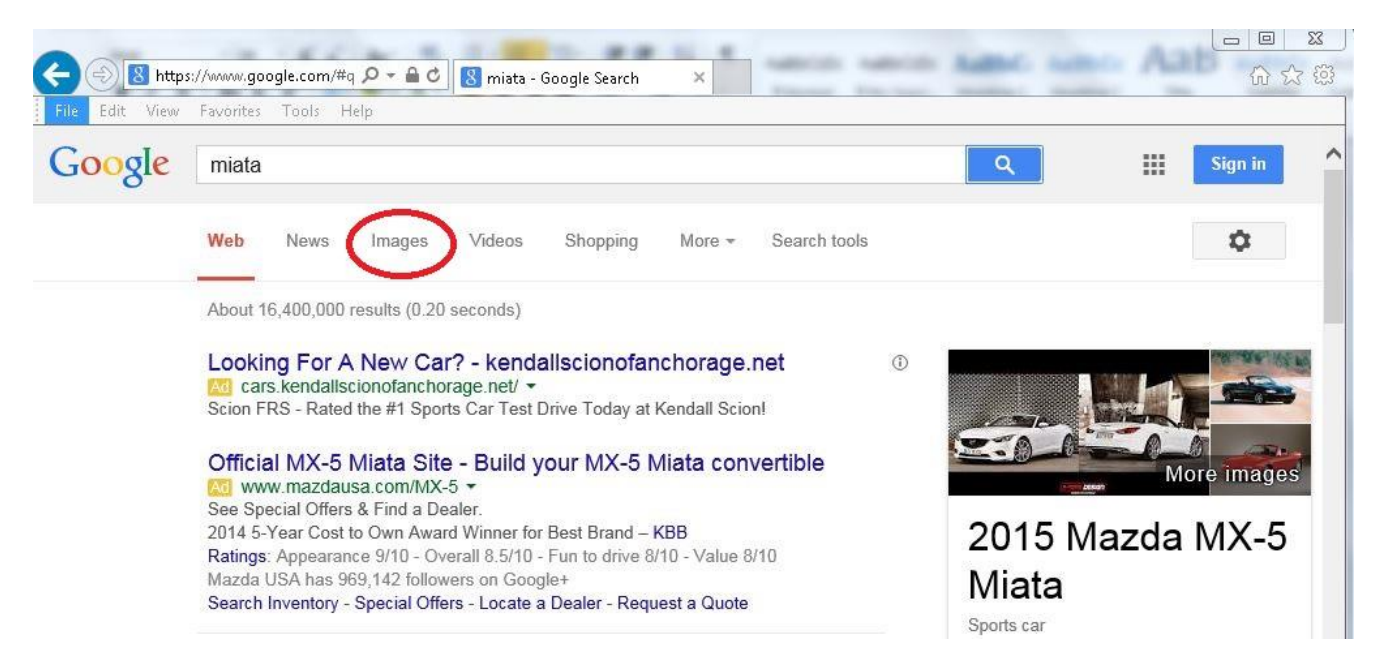

9. Pictures of several Miata's will appear. Point the mouse arrow on the picture that you want. Left click on the picture

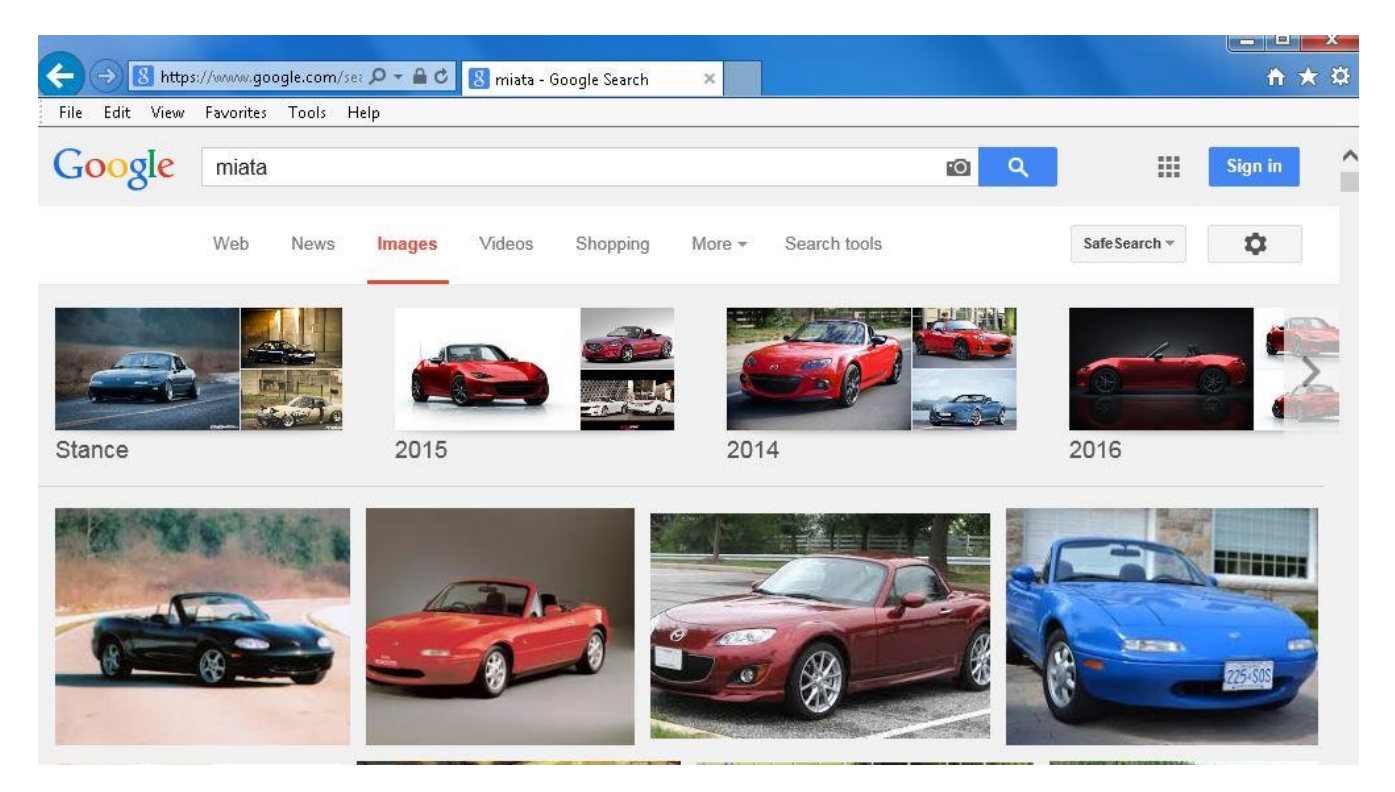

10. The picture will get large. **Right-click on the picture** so that a menu appears. Choose "**Save picture as**"

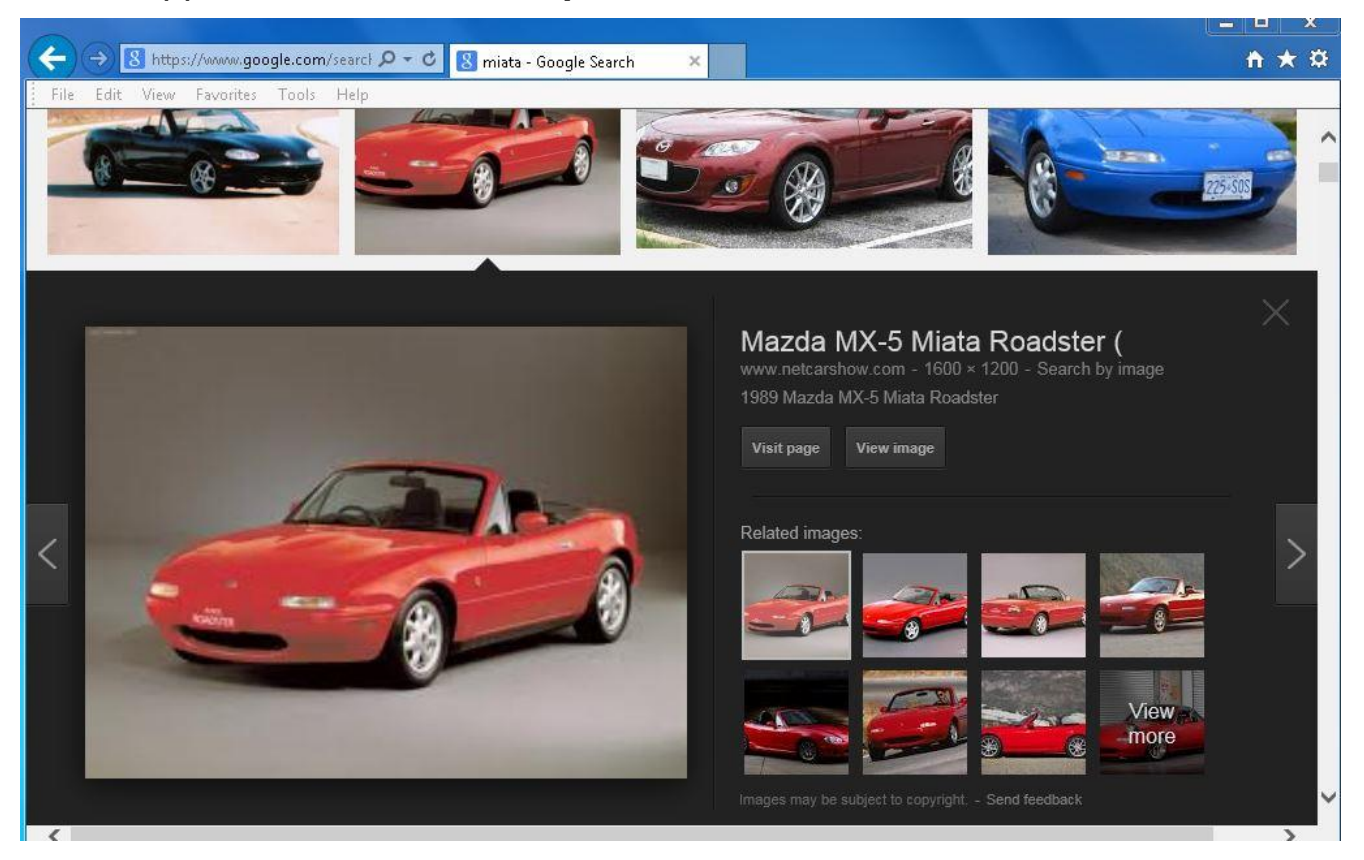

11. Click in the **picture folder**. Select the name that's in the "File name" box, and type in the name you would like your picture to be named. Left click on the save button. The picture is now saved in the pictures folder.

To save to a different location; like your memory stick. You must select computer and then select your memory stick.

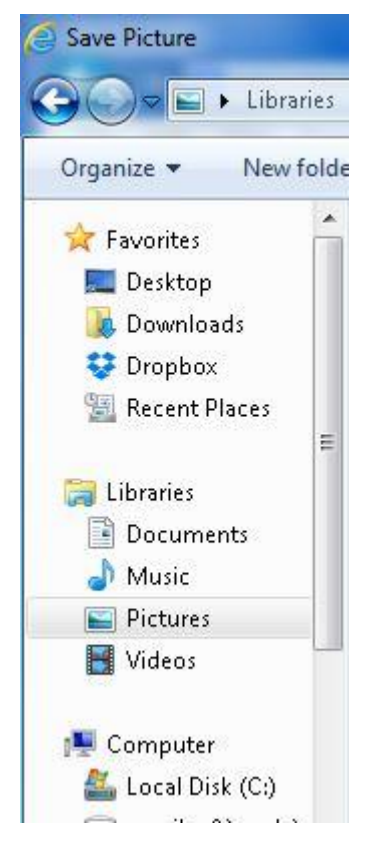